IT-Guide September 2018

ar:toolbox

**Corporate IT-Systems and Services** 

## **Further questions?**

Do not hesitate to ask our support. They look forward to helping you! Just send an E-mail to:

it-support@tum.de

## You can find further information at:

www.it.tum.de/en www.it.tum.de/en/students www.it.tum.de/en/tumonline

www.it.tum.de/en/faq

## **Useful links**

campus.tum.de (TUMonline)

mail.tum.de (Web E-mail)

webdisk.mwn.de (Online storage)

moodle.tum.de (Learning platform)

syncandshare.lrz.de (File sharing)

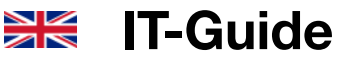

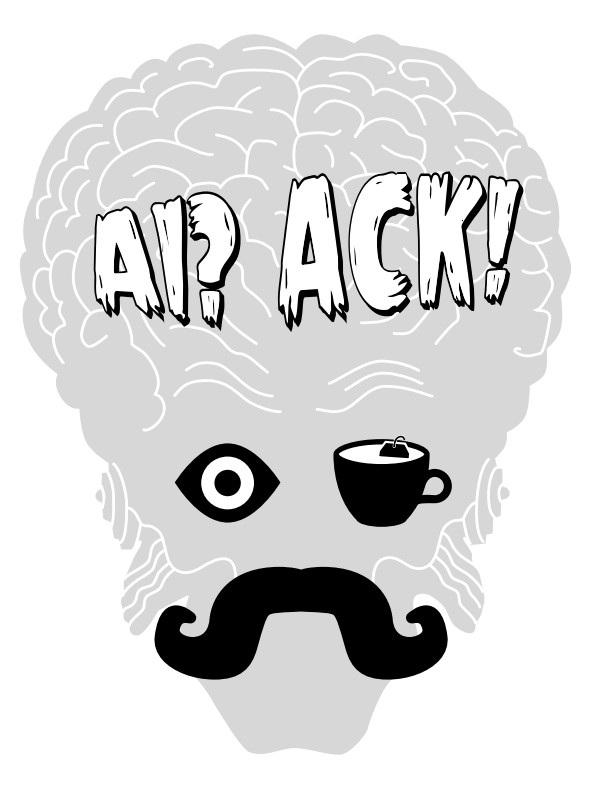

| What is my TUM mail address ?              | 5       |
|--------------------------------------------|---------|
| What is my personal password ?             | 3       |
| Help - I lost my password !                | 3       |
| Where can I find my TUM ID ?               | 3       |
| What good is TUMonline ?                   | 9       |
| What good ist Moodle ?                     | 15      |
| How do I access the Uni-WLAN/Wi-Fi?        | 17      |
| Accessing the internet with my Mac/PC      | 19 – 21 |
| Smartphone / Tablet internet access        | 23 – 25 |
| How do I protect my computer ?             | 28      |
| Storage Cloud access from home             | 31      |
| Easy file exchange with sync + share       | 41      |
| How do I send large files ?                | 41 – 43 |
| How to use online services of TUM Library  | y 45    |
| Is there software available for students ? | 46      |

## Content

| TUM account 3                                     |
|---------------------------------------------------|
| TUM mail address5                                 |
| TUM mail address on your Smartphone7              |
| TUMonline9                                        |
| Moodle 15                                         |
| eduroam   Mac + PC 19 + 21                        |
| eduroam   iOS 23                                  |
| eduroam   Android 25                              |
| MWN Storage Cloud   Personal Drive 27             |
| IT-Security   VPN Virtual Private Network 28 + 29 |
| LRZ Network via VPN 31                            |
| Personal Drive   Mac + PC 33 + 35                 |
| Personal Drive   WebDAV 37                        |
| Personal Drive   Mobile Devices                   |
| LRZ Sync + Share41                                |
| Sharing big files via GigaMove 43                 |
| Finding literature and using e-media 45           |
| Free Software for Students46                      |
| Computer Pools at TUM 48                          |
| Imprint                                           |

| Technische Universität Manifest                                            |                                                                                                    |          | * Her an/abmolden/     |
|----------------------------------------------------------------------------|----------------------------------------------------------------------------------------------------|----------|------------------------|
| 6 D                                                                        |                                                                                                    | Search   | -] Login 🎧 🕮 🛈 de   en |
| TUNionine V2.00                                                            |                                                                                                    |          | Note (2)               |
| Log-in                                                                     | User name<br>Passed<br>Log in Cancel<br>Forgot your passwort                                                                                                   |          |                        |
| Registration # you do not po<br>or if you have to<br>• POF m<br>• Video to | ssess a TUMonline account (user name + password) ye<br>gotten your password, please create one using a PIN o<br>moal "First log-in"<br>tonial "Enter PIN-Code" | e<br>ode |                        |

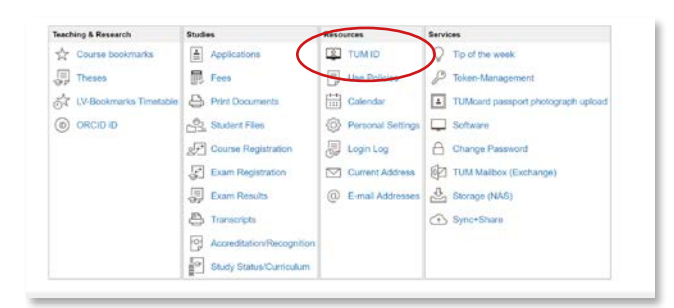

| t l·          | Search                   | ۲             | -+ Logout     | 6     | (i) | de   en |
|---------------|--------------------------|---------------|---------------|-------|-----|---------|
| Test Demotest |                          |               |               |       |     |         |
| TUM ID        |                          |               |               |       |     |         |
| Here you ca   | n see your TUM ID, which | belongs to ye | our TUM acc   | ount. |     |         |
| What is the   | TUM ID2                  |               |               |       |     |         |
| What is the   | I OW ID:                 |               |               |       |     |         |
|               |                          |               |               |       |     |         |
| Your TUM ID   |                          |               |               |       |     |         |
|               |                          |               |               |       |     |         |
|               | ga5                      | 3xez          | $\mathcal{I}$ |       |     |         |
|               |                          |               |               |       |     |         |
|               |                          |               |               |       |     |         |
|               |                          |               |               |       |     |         |
|               |                          |               |               |       |     |         |

## **TUM** account

You created your TUM account during your online application. This account gives you access to several IT services such as:

- ... TUMonline 7 p.9
- ... Moodle 7 p. 15
- ... WLAN/Wi-Fi 7 p. 17 ff
- ... Cloud Storage 7 p.27 ff
- ... Computer rooms, etc.

## Login details

The login details to your TUM account are your TUM mail address or your TUM ID and your password. You can find instructions on setting up your TUM mail address on a page 5. Log in with the login details you used during your online application. The password is the same and will be referred to as your **personal password**.

## TUM ID

You find your TUM ID in your TUMonline business card under "TUM ID".

This ID always has the format ga53xez .

With these 7 characters and your personal password, you can log in to many of the relevant online options.

## Help – I lost my password!

No problem! Just click on "Forgot your password?" on the TUMonline login page and follow the instructions. If you get in trouble here, send a short E-mail describing your problem to: **it-support@tum.de** 

To help you out ASAP the it-support needs your name, TUM mail address or TUM ID or registration number.

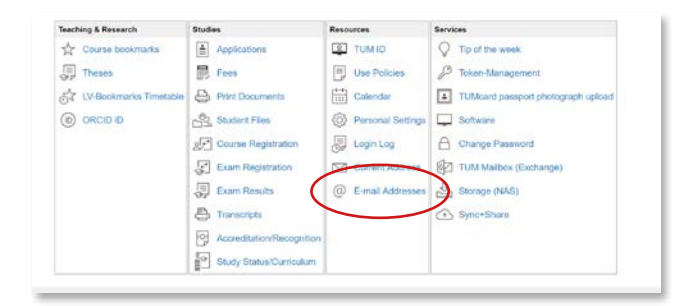

| E-Mail                                           |                                                                                                    |                                                                                                    |
|--------------------------------------------------|----------------------------------------------------------------------------------------------------|----------------------------------------------------------------------------------------------------|
| In E-Mail und Personen su P                      | 🕀 Neu   👻 🧃 Löschen 🧮 archivieren Junk-E-                                                                                              | Mail   Y Aufräumen Verschieben Y •                                                                                           |
| ▲ Favoriten                                      | Posteingang Filter v                                                                                                    | Anmeldung bei FVVSVV-CH                                                                                                    |
| Posteingang 14<br>Gesendete Elemente<br>Entwürfe | Joachim Ottinger<br>Anneldung bei PVVSVV-CH 185 0,15WS VO 17:04.2015<br>Tiet Demotest wurde ANgemeitdet für: 100% ATZ Gr.              | Studentische Vollversammli<br>Standardgruppe                                                                                 |
| Demotest, Test                                   | Atter                                                                                                    | Joachim Ottinger <joachi< td=""></joachi<>                                                                                   |
| Posteingang 14<br>Entwürfe<br>Gesendete Elemente | Gemel Christian (über TUM)<br>Anorganisch-che 950320087 (W17/18): Rechr 23.02.2016<br>Anorganisch-che 950320087 (W17/18) + Foren + Nac | Di 17.04, 14.03<br>Demotest, Test - 8                                                                                        |
| Gelöschte Elemente<br>Junik-E-Mail               | TUM<br>Laut Polizei keine konkrete Gefährdung / Ac 18.02.2018<br>PLEASE SCROLL DOWN FOR THE ENGLISH VERSION                            | Test Demotest wurde ANgemeldet für:<br>FIXPLATZ                                                                              |
| Notizen                                          | It-support@tum.de<br>Prüfungsabmetkung von CH4107 17W 45W5 21:012018<br>*** Automatisch in TUMoriline generierte E-Maal ***            | Gruppe: Standardgruppe<br>Lehrveranstaltung: FVVSVV-CH Studentisch<br>(0,1SWS VO, SS 2017/18)<br>Studium: 1630 17 100 Chemie |

| E-mail addresses (incoming)                                                                                                    |                                                                                                    |     |
|----------------------------------------------------------------------------------------------------|----------------------------------------------------------------------------------------------------|-----|
| Adresse                                                                                                    |                                                                                                    |     |
| Eingabe - Adresse                                                                                                    |                                                                                                    |     |
| minni                                                                                                    | .maus                                                                                                    | ~ Q |
| Momentane Adressen                                                                                                    |                                                                                                    |     |
| 437DE892ED99C746@mytum.                                                                                                    | de                                                                                                    |     |
| gu27cat@mytum.de                                                                                                    |                                                                                                    |     |
| <ul> <li>I Nur Weiterleitung</li> <li>TUM-Mailbox (excha<br/>Meine Weiterleitungsadresse</li> </ul>                                                                                | nge)                                                                                                    |     |
|                                                                                                    |                                                                                                    |     |
| Please note:<br>• If you choose "TUM-Maibox<br>are forwarded to the exchang<br>a "Wefterleitungsadresse" - alk<br>• If you choose "Nur Wefterleit<br>enter an address under "Meine | (exchange)", your mails<br>e maillox and - if you entered<br>so to this address<br>ung", you have to<br>e Weiterleitungsadresse" |     |

## **TUM** mail address

The first thing you need as a freshman at the TUM, is your own TUM mail address. Many important E-mails – for example, your credits or exam dates – will only be sent to this address. That's why we highly recommend:

#### Check your mailbox regularly!

## How do I set up the TUM mail address?

To set up your TUM E-mail address, go to **campus.tum.de** and log in with the login details you used for your online application. Click on "E-mail Addresses" under "Resources". Enter your desired E-mail address in the upper field of the opened card – like this:

givenname.familyname@tum.de

## How do I access my E-mail?

You can access your E-mail account at any time and from anywhere using the login at **mail.tum.de.** It is of course also possible to retrieve your E-mails with common clients:

go.tum.de/608861 (MS Exchange) or go.tum.de/950857 (IMAP)

How to receive your E-mail with your smartphone is explained on 7 page 7.

## **TUM** mail forwarding

On the same page you can enter an E-mail forwarding address to forward a copy of your TUM mail to your private E-mail address, see screenshot on the left. If you wish to only receive your TUM mail on your private E-mail address, select "Nur Weiterleitung", (forward only).

|                 | ∦ 🔋 ₄ 💼 10:4   |
|-----------------|----------------|
| 🕻 🞯 Exchange se | erver settings |
| Email address   |                |
| minni.maus@tum. | de             |
| Domain\username |                |
| ads\gu27cat     |                |
|                 |                |
| Password        |                |
| Password        |                |
| Password        |                |

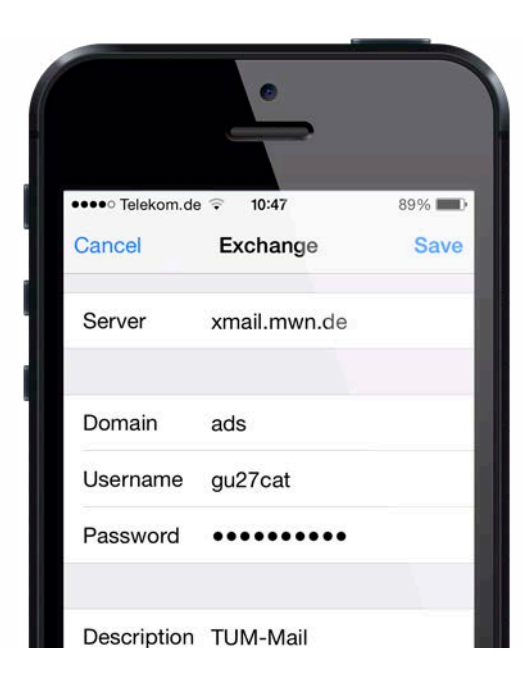

## The TUM mail address on your Smartphone

Due to a variety of smartphones and operating systems only a general overview on how to set up the TUM mail address on your smartphone can be given.

## Set up a new E-mail account ...

Create a new E-mail account on your smartphone. You need to create a "MS Exchange account" and/or use the manual setup to do so. You will need the following data:

| Your E-Mail | <i>name.familyname</i> @tum.de    |
|-------------|-----------------------------------|
| User name   | e.g. <b>gu27cat</b> (your TUM ID) |
| Server      | xmail.mwn.de                      |
| Domain      | ads                               |

**Note:** Some smartphones combine the field "user name and domain". Enter the information as shown, divided by a **backslash**:

## ads\yourTUM ID (e.g. ads\gu27cat)

You have to enter the domain, otherwise the E-mails cannot be sent to your smartphone.

## Download a certificate ...

In addition, on some devices you need to install two user certificates.

You can find the "Root-certificate" for the Deutsche Telekom here: **go.tum.de/380271** The T-TeleSec class 2 "Root-certificate" can be found here: **go.tum.de/804966** 

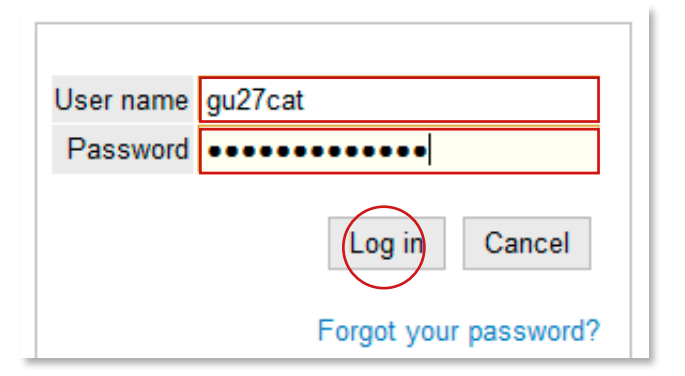

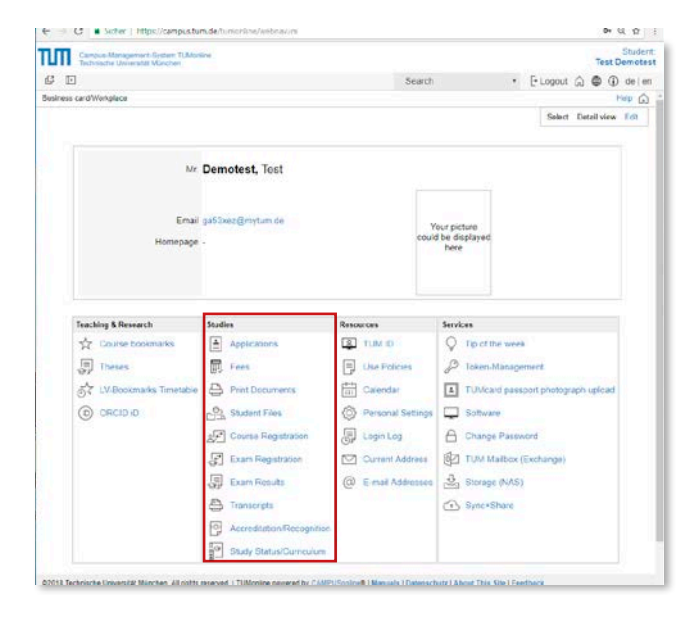

## **TUMonline**

TUMonline is the TUM Campus Management System. You can manage courses an study related information here. TUMonline is accessible at:

#### campus.tum.de

## Login

Log in with your TUM ID (e.g. gu27cat) or TUM e-mail address and your personal password 7 S.3. After logging in on **campus.tum.de** you can ...

- ... print your study materials
- ... sign up for courses (LV)
- ... register for examinations (PV)
- ... change your address
- ... view your exam results
- ... setup your E-mail address, etc.

All important links can be found on your TUMonline business card, see lower screenshot.

## Information and help

You can find detailed manuals and FAQs in our TUMonline Wiki:

#### https://wiki.tum.de/x/O4gTAQ

If you run into problems or have further questions do not hesitate to contact our support:

#### it-support@tum.de

| Teaching & Research      | Studies                   | Resources          | Services                           |
|--------------------------|---------------------------|--------------------|------------------------------------|
| Course bookmarks         | Applications              | Use Policies       | P Token-Management                 |
| Theses                   | Fees                      | Calendar           | TUMcard passport photograph upload |
| 5 LV-Bookmarks Timetable | Print Documents           | Personal Settings  | Software                           |
|                          | Student Files             | Login Log          | IIN Library                        |
|                          | 2 Course Registration     | Current Address    | A Change Password                  |
|                          | Exam Registration         | @ E-mail Addresses | 10 TUM Mailbox (Exchange)          |
|                          | Exam Results              |                    | TUM Mailbox (myTUM)                |
|                          | Transcripts               |                    | Ex Delete old myTUM Mailbox        |
|                          | Accreditation/Recognition |                    | Storage (NAS)                      |
|                          | Study Status/Curriculum   | ]                  | G Sync+Share                       |

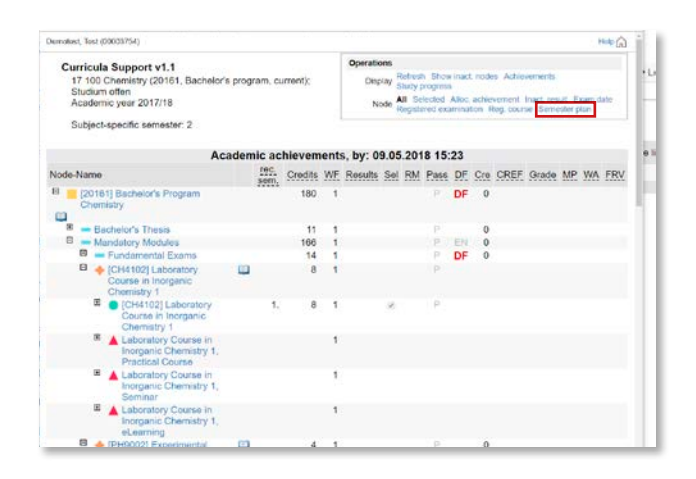

| Curricula Support v1.1<br>17 100 Chemistry (20071, B:<br>discontinued): Studium offen<br>Academic year 2016/17<br>Entrance semester: 5                                                                                                    | achelor's p | rogran | n.      |      | Oş     | Display<br>vements | Registi<br>Refres<br>Show<br>al Ale<br>Registe | abon st<br>h Shov<br>oc. achk<br>sred exc | atus<br>v inact. nod<br>oversent. In<br>amination. R | es<br>act, result<br>leg, course | Exam di<br>Serne | ste<br>ster pl | an  |
|----------------------------------------------------------------------------------------------------|-------------|--------|---------|------|--------|--------------------|------------------------------------------------|-------------------------------------------|------------------------------------------------------|----------------------------------|------------------|----------------|-----|
|                                                                                                    | Aca         | lemic  | achieve | ment | s, by: | 27.01              | 2015                                           | 18:0                                      | 6                                                    |                                  |                  |                |     |
| Node-Name     rec. sem       *     fat asmeater     *       *     2nd semeater     *       *     3nd semeater     *       *     4th semeater     *       *     5th semeater     *       *     6th semeater     *       *     6th semeater     *       *     no semeater recommended | Gredits     | WF.    | Results | Sel  | RM     | Pass               | <u>DF</u>                                      | Cre                                       | CREF                                                 | Grade                            | MP               | WA             | FRV |

## Find your degree plan

Your degree plan, which is an overview of all of your elective and required subjects, can be found on TUMonline, too.

Simply login and click on your name in the right upper corner. This will take you to your business card, where you will find the link "Study Status/Curriculum" under the navigation menu "Studies". In the next window, click on the name of your study programme.

A fold-out "Curricula Support" will appear, containing all modules - in other words all of the building blocks that make up your course of study, which in turn contain all of the corresponding courses and examinations.

The colored symbols in the foreground indicate which aspect of the course of study it involves:

- course component blue
- module orange
- course (LV) red
- examination (PV) green

## Find your semester and course schedule

In your degree plan click on "Semester plan" in the upper right corner. Here you will find an overview of all courses and examinations organized by semester and displayed in a schedule calendar.

## Important: all courses are listed with subgroups, typically you only need to register for one group!

If you have signed up for courses (LVs) and exams (PVs), ¬ p. 13 you can display a personal course schedule. It will automatically appear in your personal schedule calendar, which you can find under "Calendar" in your business card navigation menu.

## Register for courses/examinations (LVs/PVs)

We recommend that you register for courses and examinations through your course schedule to ensure that the course offered belongs to your course of study.

Select the corresponding course (LV) or examination (PV). On the right is a button with a T (course registration) or P (examination registration), with which you can register.

These in turn are color-coded:

- Pregistration is open green
- P registration is open only after a specific date yellow
- **1** P registration is not yet open red
- Pregistration is closed grey

All courses and examinations that you have registered for automatically appear in your schedule calendar.

## Search for courses and examinations

You can also search for courses. In TUMonline click on "Search" in the upper right corner and then "Courses".

The next window has a simple and expanded search function for courses. If you want to search for an examination, click on "Exam Registration" in your business card and then "Exam registration – search" in the next window. A simple and expanded search is available here as well.

Detailed instructions for examination searches and registrations are available at:

## https://wiki.tum.de/x/ha0\_AQ

| <ul> <li>Experimental<br/>Physics 2 for<br/>Chemists     </li> </ul> | 2.        | 1        |      |                         |                                                         |                             |
|----------------------------------------------------------------------|-----------|----------|------|-------------------------|---------------------------------------------------------|-----------------------------|
| Course(s) in academic y                                              | ear 🗟 20  | 017/18 🖹 | Part | Lecturer<br>(Assistant) | Place (1st<br>session)                                  | Tim<br>(1st<br>ses          |
| 0000000152 18S 2SWS<br>Physics 2 for Chemists                        | L Experin | nental   | Û    | Bausch A                | 00.02.001, MI<br>HS 1,<br>Friedrich L.<br>Bauer Hörsaal | <b>10.(</b><br>10:(<br>12:( |

| C Q, Such                 | en 🔶 🕇                                                            | 304 1               | Sprachen • =           |
|---------------------------|-------------------------------------------------------------------|---------------------|------------------------|
| nline 🎟 TUMonline Anleitu | ing 🎟 TUM - Technische Uni 💵                                      | The Entrepreneurial | U                      |
|                           |                                                                   |                     | Student.<br>Minni Maus |
|                           | Search                                                            | - Logout            | ☆ 🕲 🛈 de en 😤          |
|                           | Search<br>Staff<br>Students<br>Organisations<br>Degree programmes | Sele                | Help 🟠                 |
| linnie                    | Courses<br>Module hardbook                                        |                     |                        |

| Teaching & Research      | Studies                   | Resources          | Services                           |
|--------------------------|---------------------------|--------------------|------------------------------------|
| 🙀 Course bookmarks       | Applications              | Use Policies       | & Token-Management                 |
| Theses                   | Fees                      | Calendar           | TUMcard passport photograph upload |
| T LV-Bookmarks Timetable | A Print Documents         | Personal Settings  | Software                           |
|                          | Student Files             | J Login Log        | III Library                        |
|                          | 2 Course Registration     | Current Address    | A Change Password                  |
|                          | Exam Registration         | @ E-mail Addresses | 1 TUM Mailbox (Exchange)           |
|                          | Exam Results              |                    | TUM Mailbox (myTUM)                |
|                          | Transcripts               |                    | Ex Delete old myTUM Mailbox        |
|                          | Accreditation/Recognition |                    | Storage (NAS)                      |
|                          | Study Status/Curriculum   |                    | Sync+Share                         |

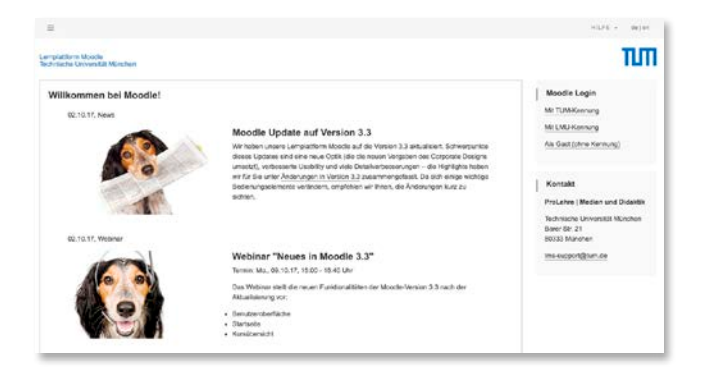

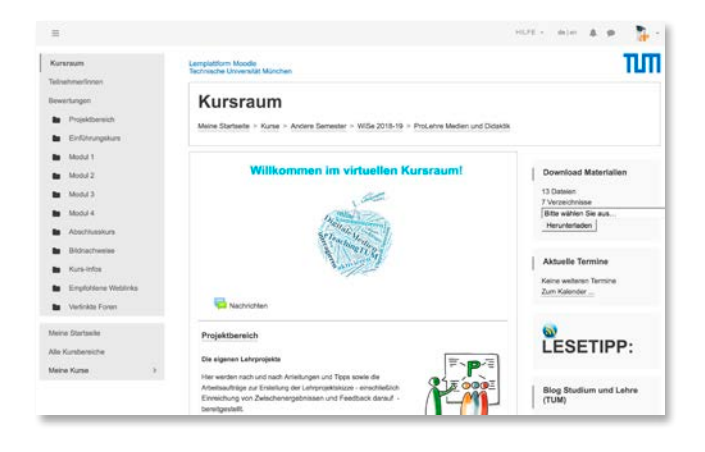

## Moodle

Moodle is the central learning platform at TUM, which is already used by many lecturers. Moodle is accessible at: **www.moodle.tum.de** 

## Login

Log in with your TUM E-mail address and your personal password ( $\neg$  page 3). After logging in, you will be taken to your personal home page with your enabled Moodle courses.

Registration for the Moodle courses occurs automatically after the registration for TUMonline courses.

## Which function does Moodle provide?

In the moodle site areas, your lecturers can individually combine different materials and activities for their courses. You'll find there for example ...

- ... learning materials such as digital semester collections, scripts
- ... tasks such as Homework with online submission
- ... discussion and question message boards and forums
- ... cooperation regarding common results or projects within the course
- ... self-tests to check your knowledge

## What else does Moodle provide?

- ... learning independent of time and place
- ... individual learning (paced, learning techniques, etc.)
- ... learning group functions with live meeting areas and audio/video transmission and exchange of material ... and much more

If you have questions do not hesitate to contact Moodle Support any time by E-mail at: Ims-support@tum.de

# (((())) eduroam

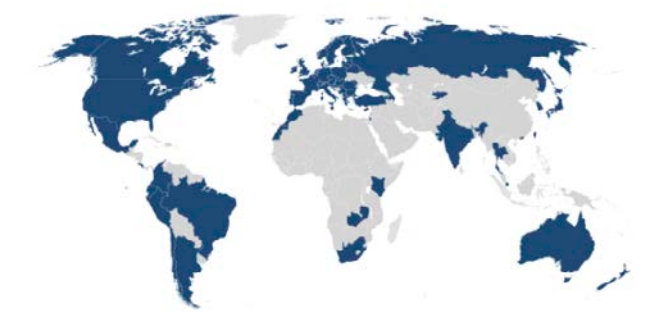

## WLAN/Wi-Fi via eduroam

## eduroam

eduroam is an international initiative of the higher educational institutions, to provide a uniform way for academics and students to access the internet via WLAN/Wi-Fi, even whilst they are traveling.

eduroam is advantageous due to its simplicity and international operation. Your TUM ID and your personal password suffice as login (Mac a page 19, Windows a page 21, mobile devices from a page 23).

eduroam is available at many German and European universities, as well as at many universities worldwide. Additional eduroam is available at a lot of places in Bavaria, such as the Munich city center and many other sights.

Information about eduroam and currently available locations can be found under:

#### www.lrz.de/services/netz/wlan/eduroam/

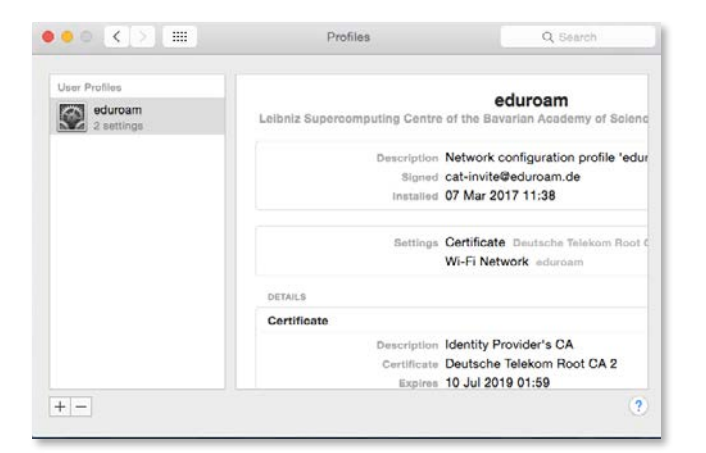

| Enter settings to  | r "eduroam":           |                   |        |
|--------------------|------------------------|-------------------|--------|
|                    | 🛞 E                    | nterprise Network |        |
| Enter settings for | or the enterprise netw | ork "eduroam":    |        |
| Username:          | gu27cat@eduroam.       | .mwn.de           |        |
| Password:          |                        |                   |        |
|                    |                        |                   |        |
|                    |                        |                   |        |
|                    |                        |                   |        |
|                    |                        |                   | $\sim$ |

## Accessing the Internet via WLAN/Wi-Fi with macOS

To securely access the Internet via the Wi-Fi network eduroam **you must install** the suitable configuration profile. Logging in without proper configuration poses security risks for your personal data!

## Download configuration file ...

You can find the configuration profile for your device at:

#### https://www.lrz.de/services/netz/wlan/eduroam/

Choose the suitable profile for your device and download it. At the campus you can use the open Wi-Fi "Irz". Next open and install the configuration profile.

## Authentication ...

This will open a window where you will be asked for your username and password.

Your username consists of your TUM ID – here, for example **gu27cat** (different for every user) – followed by **@eduroam.mwn.de** 

The resulting format looks like this: gu27cat@eduroam.mwn.de

The password is your personal password (7 page 3).

## Enabling WLAN/Wi-Fi ...

Once you have downloaded the configuration profile and entered your user data, activate the WLAN/Wi-Fi and select "eduroam" as a network.

If the WLAN/Wi-Fi is not configured on your computer, open the System Preferences/Network section and add a WLAN/Wi-Fi connection.

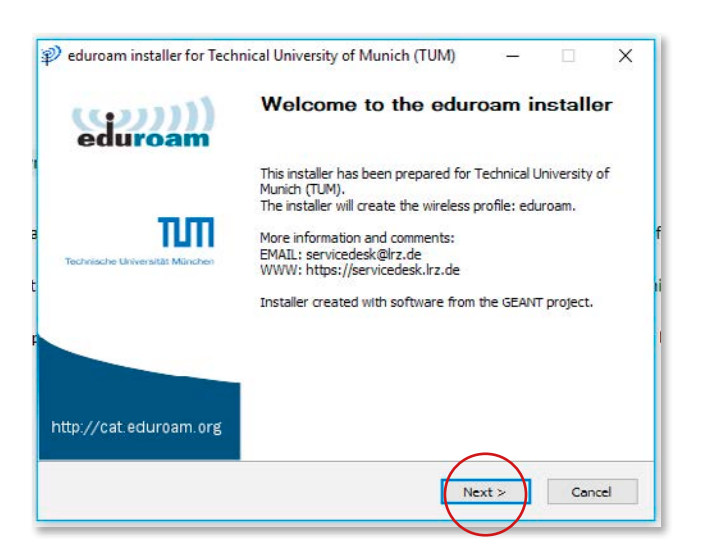

| P  | eduroam installer       | or Technical University of Munich (TUM) |        |     | ×         |
|----|-------------------------|-----------------------------------------|--------|-----|-----------|
| ι  | Jser credentials        |                                         | ed     | uro | )))<br>am |
|    |                         |                                         |        |     |           |
|    | Username;               | ga53xez@eduroam.mv                      |        |     |           |
|    | Password:               | •••••                                   |        |     |           |
|    |                         |                                         |        |     |           |
|    |                         |                                         |        |     |           |
| Nü | llsoft Install System v | 2.51-1+b1                               |        |     |           |
|    |                         | Tr                                      | nstall | Can | rel       |
| -  |                         |                                         |        |     | -         |

## Accessing the Internet via WLAN/Wi-Fi with Windows

To securely access the Internet via the Wi-Fi network eduroam **you must use** the suitable configuration tool. **Logging in without proper configuration poses** security risks for your personal data!

## Download configuration tool ...

Download the suitable configuration tool at:

#### https://www.lrz.de/services/netz/wlan/eduroam/

Choose the suitable version of Windows here and download the installer. At the campus you can use the open Wi-Fi "Irz".

Open and install the configuration profile.

## Authentication ...

This will open a window where you will be asked for your username and password.

Your username consists of your TUM ID – here, for example **gu27cat** (different for every user) – followed by **@eduroam.mwn.de** 

The resulting format looks like this: gu27cat@eduroam.mwn.de

The password is your personal password (7 page 3).

## Enabling WLAN/Wi-Fi ...

Once you have downloaded the configuration profile and entered your user data, activate the "Wireless Network Adapter" and select the "eduroam" network access point.

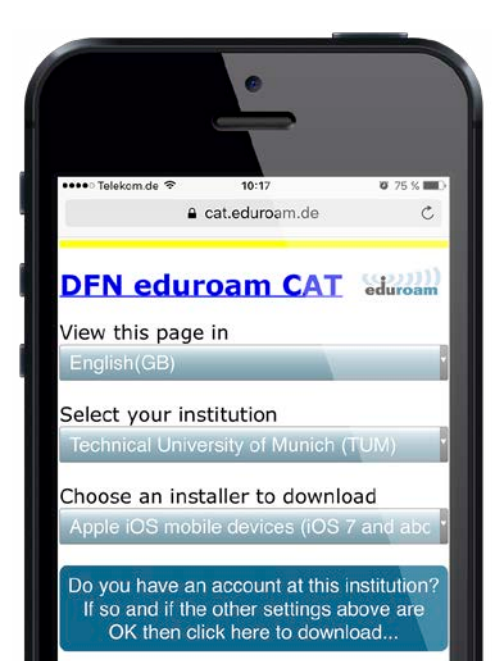

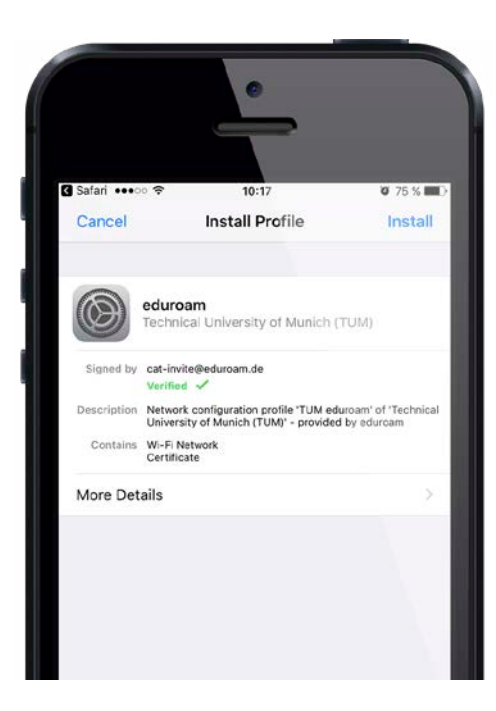

## Accessing the Internet via WLAN/Wi-Fi with iOS

To securely access the Internet via the Wi-Fi network eduroam **you must use** the suitable configuration profile. Logging in without proper configuration poses security risks for your personal data!

## Download configuration file ...

Install the suitable configuration profile for your iOS at

#### https://cat.eduroam.de/

Choose the Technical University of Munich (TUM) from the list of home institutions. Use the manual search function, if TUM is not listed.

The software version identifies automatically.

## Authentication ...

This will open a screen where you will be asked for your username and password.

Your username consists of your TUM ID – here, for example **gu27cat** (different for every user) – followed by @eduroam.mwn.de

The resulting format looks like this: gu27cat@eduroam.mwn.de

The password is your personal password (7 page 3).

## Enabling WLAN/Wi-Fi ...

Once you have downloaded the configuration profile and entered your user data, activate the Wi-Fi by tapping to on "eduroam" under "Settings/Wi-Fi".

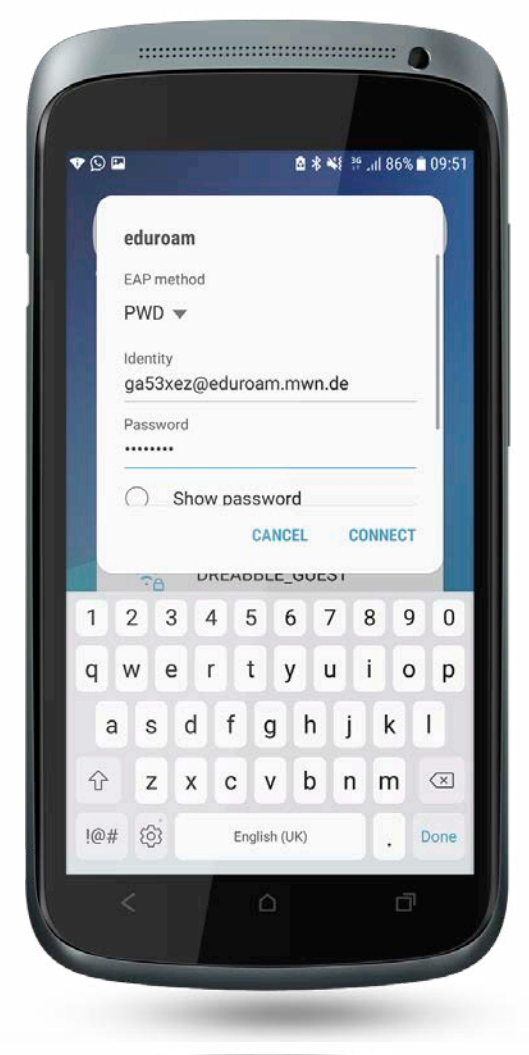

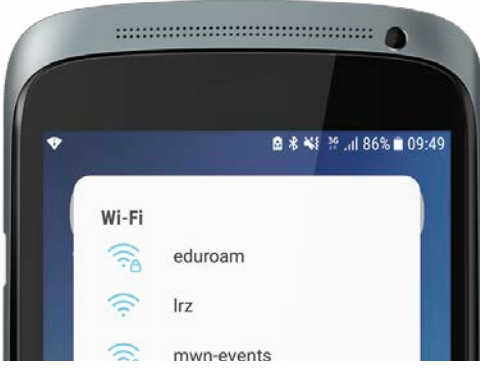

## Accessing the Internet via WLAN/Wi-Fi with Android

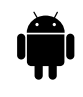

To securely access the Internet via the Wi-Fi network eduroam **you must use** the procedure described below. Logging in without proper configuration poses security risks for your personal data!

## Configure eduroam ...

Open the Wi-Fi network eduroam to connect your smartphone to it.

Choose the EAP-method "PWD".

## Authentication ...

This will open a screen where you will be asked for your username and password.

Your username consists of your TUM ID – here, for example **ga53xez** (different for every user) – followed by **@eduroam.mwn.de** 

The resulting format looks like this: ga53xez@eduroam.mwn.de

The password is your personal password ( $\neg$  page 3).

Your phone connects automatically to the eduroam Wi-Fi.

## **MWN Storage Cloud**

## Your personal network storage area

The Leibniz-Rechenzentrum, with abbreviation LRZ, provides you with a personal storage area of up to 100 GB presently (maximum of 400,000 files including directories), to which only you have access. This is provided on their internal servers via the "Münchner Wissenschafts Netz" (MWN) personal storage cloud.

How to access the personal network storage drive from your own computer, is shown from 7 page 31 onwards.

## "Ubiquitous"- access via the Web Interface

You can also access your data from any Internet computer (even from public computers in an internet cafe). The personal storage cloud is also accessible via a web interface:

#### webdisk.mwn.de

To log in you need your TUM ID and your personal password ( $\neg$  page 3).

## How to exchange data with others?

A temporary online storage space is available in the storage cloud, which is shared by ALL students. Via web interface at **\Mwntemp** you can easily exchange data with other students (up to 10 GB), without using any external storage devices. The data is accessible to all MWN users, therefore you should not store sensitive information there. All Data is deleted after 48 hours. There are of course other ways to share large files, such as Sync + Shrare, see 7 p. 41 or Gigamove – which is described on 7 p. 43.

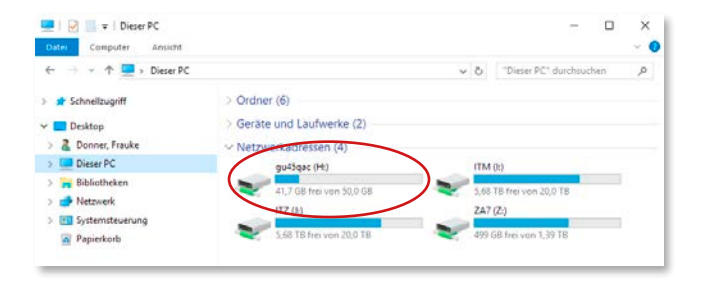

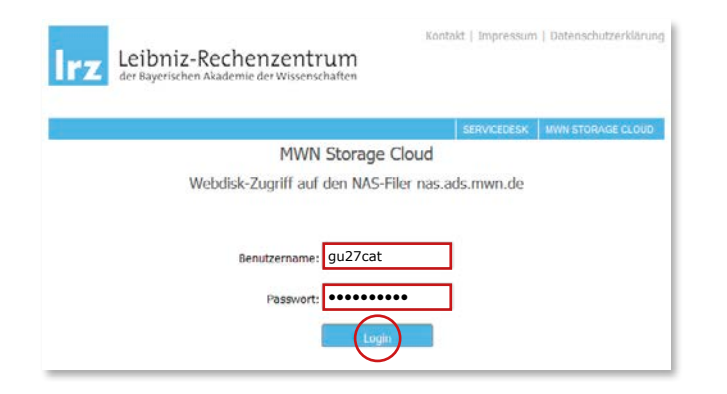

| + C . s.  | hor   https://wobdiskadumwh.co         |                                                |                |      |
|-----------|----------------------------------------|------------------------------------------------|----------------|------|
| >         | 🔁 Ordner 🛄 Ansicht 🛛 👰 Suche 📄 Defei 🕞 | 🛓 Vorumes / Dearbaiten 🤉 🌐 Laden 🕓 Herumestade | n 🚺 Aktualisie | (THE |
| Home      | Logistime                              |                                                |                |      |
| htwnterrp | Name -                                 | Labels                                         | Größe          | . 13 |
| TUAR      | 1                                      |                                                |                | 1    |
| TUEV      | 🦮 test                                 | • •                                            |                | 1    |
| TUCH      | Rotizen_itandertum_ENG.docx            |                                                | 12 KB          | - 3  |
| TUEL      | T quota bd                             |                                                | 6 bytes        |      |
| TUGR      |                                        |                                                |                |      |
| TUGS      |                                        |                                                |                |      |
| TUIN      |                                        |                                                |                |      |
| TURIA     |                                        |                                                |                |      |
| TURIS     |                                        |                                                |                |      |
| TUMNY     |                                        |                                                |                |      |
| TUPE      |                                        |                                                |                |      |
| TUPH      |                                        |                                                |                |      |
|           |                                        |                                                |                |      |
| TUPO      |                                        |                                                |                |      |
| TUPO      | 1                                      |                                                |                |      |

## **IT-Security**

You can enable protection of your data, your computer and your digital identity by taking some simple actions.

## **Malware protection**

Students have the opportunity to download a free version of "Sophos Antivirus" malware protection for Windows, Mac OS X and Linux from the LRZ websites. You may use this software on your personal device.

To download and update the malware protection you need to be connected to eduroam  $\neg$  page 17–21 or activate the VPN connection  $\neg$  page 31 f.

#### go.tum.de/010795

## The TUM personal password

Your TUM ID and personal password allow you to log in to a variety of IT services, therefore you should choose a **very strong password** here. You should **exclusively** use this password for your TUM account.

go.tum.de/565506

## Secure your device

To protect your device, you can do more than just download malware protection. For more information, visit:

www.it.tum.de/en/it-security/

## **VPN - Virtual Private Network**

## What is this?

A Virtual Private Network, abbreviated VPN, gives you the opportunity to be part of the TUM network from anywhere in the world.

The great advantage of this system is that you can use all TUM IT-services by comfortably and safely accessing your data on the LRZ servers from any other desired network (e.g. your internet connection at home), just like being on campus.

## How do I use a VPN?

To use the VPN at the TUM, you need a so-called VPN client. This is a program that allows a secure connection to the network 7 page 31.

## Security tip!

Use the VPN client in open WiFi networks to encrypt the entire data traffic. To ensure the traffic is transmitted via LRZ, and thus encrypted, you must place a "!" in front of your TUM ID when signing into the VPN client.

Enter your user name as described on a page 31 ff with the additional "!", like so: **!gu27cat** 

The following pages explain the various procedures for the using of the TUM VPN.

| cisco   |
|---------|
|         |
| Connect |
|         |

| ſ | 1 | L |  |
|---|---|---|--|
|   |   |   |  |
|   |   |   |  |

| Group:                                                           | AnyConnect                                                                                                    |
|------------------------------------------------------------------|----------------------------------------------------------------------------------------------------|
| Username:                                                        | gu27cat                                                                                                    |
| Password:                                                        | •••••                                                                                                    |
| (c) Leibniz<br>Impressum<br>Datenschu<br>https://ww<br>datenschu | -Rechenzentrum<br>n: http://www.lrz.de/impressum/<br>tzerklärung:<br>ww.lrz.de/datenschutzerklaerungen/<br>tzerklaerung von/ |

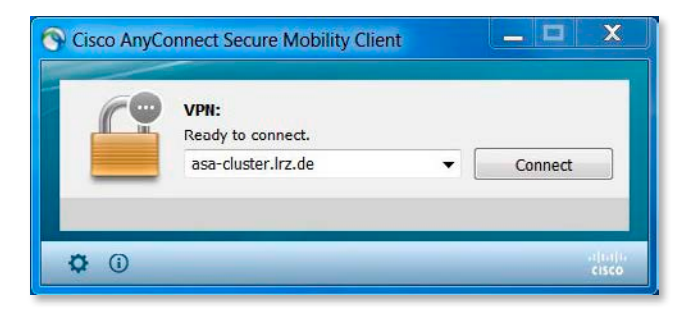

| Kennun<br>um I                                                          | g und Passwort werden abgefragt,<br>hre Berechtigung zu überprüfen.                        |   |                                    |
|-------------------------------------------------------------------------|--------------------------------------------------------------------------------------------|---|------------------------------------|
| Group:                                                                  | AnyConnect                                                                                 | • |                                    |
| Username:                                                               | gu27cat                                                                                    |   |                                    |
| Password:                                                               | *****                                                                                      |   |                                    |
| Connection Ban                                                          | ner                                                                                        |   |                                    |
| (c) Leibniz-Recl<br>Impressum: htt<br>Datenschutzerk<br>https://www.lr. | henzentrum<br>p://www.lrz.de/impressum/<br>larung:<br>z.de/datenschutzerklaerungen/datensc | Î | Cisco AnyConnect Secure Mobility C |
| hutzerklaerung                                                          | _vpn/                                                                                      | - | C! VPN:                            |

## Accessing the LRZ Network via VPN

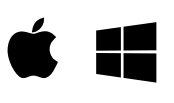

## VPN Client Setup ...

Under **https://asa-cluster.lrz.de** and after entering your TUM ID and personal password (¬ page 3), your operating system will be detected and the correct VPN client will be downloaded (the JAVA<sup>™</sup> plug-in must be installed).

Should the automatic download not work, you can download and install the latest version of the "AnyConnect Secure Mobility Client" at:

go.tum.de/369007

## Connecting ...

Start the Cisco AnyConnect Secure Mobility Client.

In the "Connect" field, enter **asa-cluster.lrz.de** Click on "Connect" and a window will open where you will be asked for your username and password.

Enter your TUM ID in the format **gu27cat** as username and your personal password (*¬* page 3).

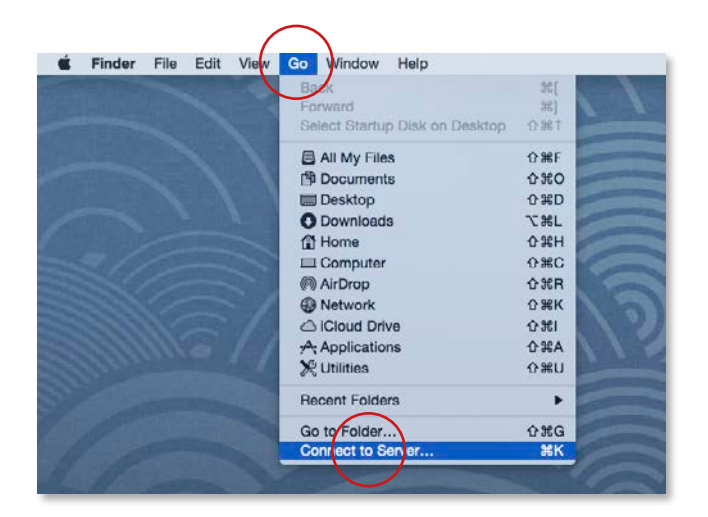

| 0 0               | Connect to Server |
|-------------------|-------------------|
| Server Address:   |                   |
| smb://nas.mwn.    | de/gu27cat + O~   |
| Favorite Servers: |                   |
|                   |                   |
|                   |                   |
|                   |                   |
|                   |                   |
| 2 Romovo          | Prowee            |

| <i>t</i> itt | Enter your name and password for the server<br>"nas.mwn.de". |
|--------------|--------------------------------------------------------------|
|              | Connect as: Guest                                            |
|              | Name: gu27cat                                                |
|              | Password:                                                    |
|              | Remember this password in my keychain                        |

## Integrating the Personal Drive – macOS

You can integrate your personal online storage space directly as a network drive on your Mac – even if you find yourself outside the "eduroam" network area or the LRZ.

## Logging in per VPN ...

For this, your computer must be connected to the Internet and you need to sign in to the LRZ server via the Cisco AnyConnect VPN Client (7 page 31).

## Mapping the drive ...

In the Finder, under the menu "Go", select "Connect to Server..." or just press the shortcut keys H K.

Enter the server address followed by your TUM ID: e.g. **smb://nas.mwn.de/gu27cat** and click on "Connect".

This opens a window where you will be asked for your username and password.

Enter your TUM ID in the form **gu27cat** as the username with the associated personal password (in page 3) and click on "Connect".

If you would like to use the connection on a regular basis, you can activate the "Remember this password in my keychain" checkbox – see bottom screenshot on the left.

The next time the chosen directory will be displayed under "Favorite Servers" – see middle screenshot.

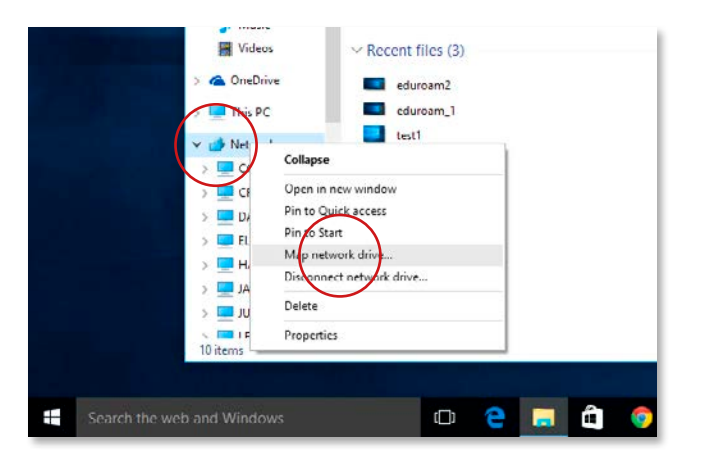

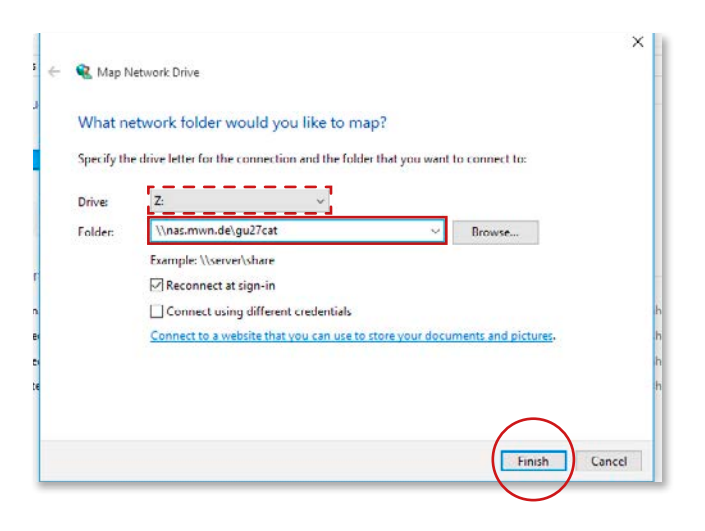

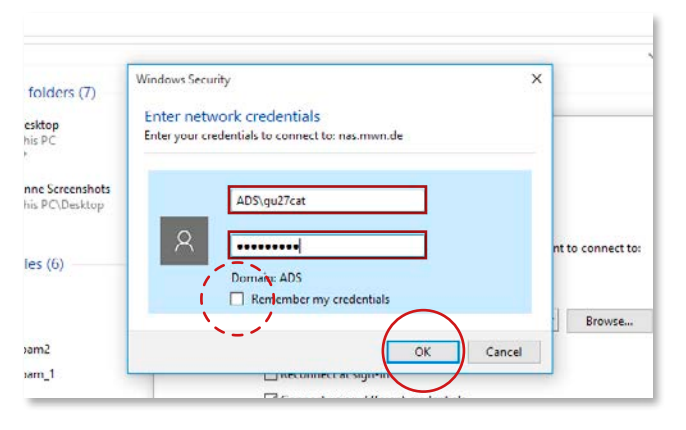

## Integrating the Personal Drive – Windows

You can integrate your personal online storage space directly as a network drive on your PC – even if you find yourself outside of the "eduroam" or LRZ network area.

## Logging in per VPN ...

For this, your computer must be connected to the Internet and you need to connect to the LRZ server via the Cisco AnyConnect VPN Client (7 page 31).

## Mapping the drive ...

Once connected to the LRZ network via VPN, then in Windows Explorer, click with the right mouse button on "Network" and select "Map network drive...".

This opens a window where you can assign a drive letter. In addition, under "Folder", you need to enter the address and your TUM ID (7 page 3) in the form \\nas.mwn.de\gu27cat Click on "Finish".

This opens a window where you will be asked for a username and password. Enter as username **ADS**\ followed by your TUM ID in the form **gu27cat** as well as your accompanying personal password (¬ page 3) and click "OK".

If you would like to use the connection on a regular basis, you may activate the "Remember my credentials" checkbox – see screenshot on the left.

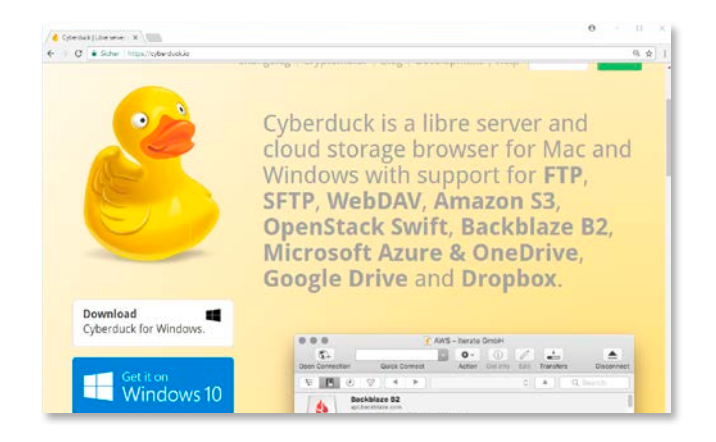

| Quick Connect |                                   | ion Info Neuladen Bearbeiten U     | Jploed I | Deteitrensfers | Trennen |
|---------------|-----------------------------------|------------------------------------|----------|----------------|---------|
| e 🖪 O 😵 🖂 🕨   |                                   |                                    | 1        | A Suche        | P       |
|               |                                   |                                    |          |                |         |
|               | Neue Verbindung                   |                                    |          |                |         |
|               | A MARDAN OUT                      | 706                                |          |                |         |
|               | Server: webdick.adc.mwn.de Port 4 |                                    |          | 443 5          |         |
|               | URL                               | https://gaS3xez@webdisk.ads.mwn.de |          |                |         |
|               | Benutzername:                     | ga53xez                            |          |                |         |
|               | Passwort                          |                                    |          |                |         |
|               |                                   | Anonymer Login                     |          |                |         |
| + / -         | SSH Private Key:                  | Keine                              |          |                |         |
| Lesezeichen   |                                   | Passwort speichern                 |          |                |         |
|               |                                   | Vert                               | oinden   | Abbrechen      |         |
|               | Proveiterte O                     | ationen                            |          |                |         |

| Quick Connect  |             | Neue Verbindung    |                                            |        |           |     |       | -  |
|----------------|-------------|--------------------|--------------------------------------------|--------|-----------|-----|-------|----|
| eue Verbindung | 1 10001 100 | WebDAV (HT         | (PS)                                       |        | ~         |     |       | Tn |
|                | 1 1120 102  | Server             | webdisk.mwn.de                             | Port:  | 443       | 100 | Suche | -  |
|                |             | URL                | https://gaS3xez@webdisk.mwn.de/hcwebdav/ho |        |           |     |       |    |
|                |             | Benutzername:      | ga53xez                                    |        |           |     |       |    |
|                |             | Passwort:          | •••••                                      |        |           |     |       |    |
|                |             |                    | Anonymer Login                             |        |           |     |       |    |
|                |             | SSH Private Key:   | Keine                                      |        | Cheolan   |     |       |    |
|                |             |                    | Passwort speichern                         |        |           |     |       |    |
|                |             | () to maintain the | Vert                                       | binden | Abbrechen |     |       |    |
|                |             | Pr Children Co     | ad: howebdav/home                          |        | _         |     |       |    |
|                |             | Verbindungsmod     | us: Standard                               |        |           |     |       |    |
|                |             | Zeichenkodieru     | Mar LITE-8                                 |        |           |     |       |    |

## Connecting the Personal Drive via WebDAV (example Cyberduck)

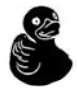

To be able to access your drive without a VPN connection, you can use the WebDAV protocol. This usage is further explained with the exemplary "Cyberduck" software. You can find the current free version at address:

cyberduck.io/

## WebDAV in OSX

Open Cyberduck and at the top left click on the "New Connection" ("Neue Verbindung") tab. In the drop-down menu choose the protocol "WebDAV (HTTP/SSL)" and enter as server address: **webdisk.mwn.de** 

then click on "More Options" ("Erweiterte Optionen") and enter **/hcwebdav/Home** as the Path.

Enter your TUM ID as user name and your personal password (*¬* page 3) and click "Connect" ("Verbinden").

## WebDav in Windows

Open Cyberduck and on the top left click on the "New Connection" ("Neue Verbindung") tab. In the drop-down menu choose the protocol "WebDAV (HTTP/SSL)" and enter as server address: **webdisk.mwn.de** 

then click on "More Options" ("Erweiterte Optionen") and enter **/hcwebdav/Home** as the Path.

Enter your TUM ID as user name and your personal password (*¬* page 3) and click "Connect" ("Verbinden").

| erver Save                      |
|---------------------------------|
| MWN Storage Clou                |
| https://webdisk.mwn.de/hcwebdav |
| ga53xe                          |
|                                 |

| WebDAV Nav                  | hcwebdav | <b>↓</b> <i>≜</i> |
|-----------------------------|----------|-------------------|
| Home<br>06/12/2018 09:18    |          |                   |
| Mwntemp<br>06/12/2018 09:18 |          |                   |
| TUAR<br>06/12/2018 09:18    |          |                   |
| 0 C ± 🖬 🔯 🐺                 |          | Ŧ                 |

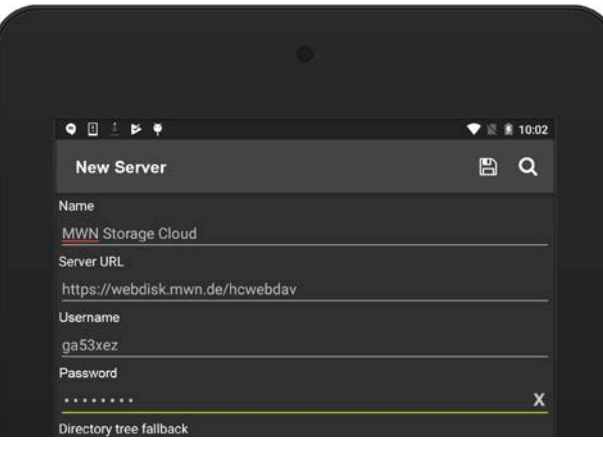

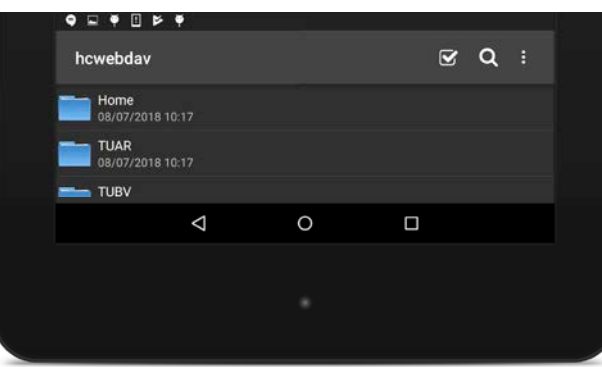

## Connecting the Personal Drive via WebDAV/Mobile Devices

## WebDAV with iOS

To be able to access the LRZ network from your iPad or iPhone, you can use the WebDAV protocol. This usage is further explained with the exemplary "WebDAV Navigator" app.

Click on "New Server" and enter the following as the server address (see screenshot):

#### https://webdisk.mwn.de/hcwebdav/

Enter your TUM ID as the username and your personal password ( $\neg$  page 3) and select "Save" ("Sichern").

## WebDAV with Android

To be able to access the LRZ network from your Android pad or phone, you can use the WebDAV protocol. This usage is further explained with the exemplary "WebDAV Navigator Lite" app.

Click on "New Server" and enter the following as the server address (see screenshot):

#### https://webdisk.mwn.de/hcwebdav/

Enter as username **ADS**\ followed by your TUM ID in the form **gu27cat** as well as your personal password ( $\neg$  page 3) and click the diskette symbol to save.

| Irz Sync+Share                       |                                   | ,           | Suche nach Det | essum   Datensi |
|--------------------------------------|-----------------------------------|-------------|----------------|-----------------|
|                                      |                                   | SERVICEDESK | PAQ            | DORUMENTA       |
|                                      | Home                              |             |                |                 |
| Folder                               | Sortieren Name 🗃 Aufsteigend 📄    |             |                | r + & ×         |
| Verlinkungen     Olients runterladen | Prüfungen<br>1.30 MB 1 Benutzer   |             | 6              | <b>r + 0</b> ×  |
| Benutzerkonto     Abmelden           | Schulungen<br>50.53 HB 1 Benutzer |             |                | £ + ⊗ ×         |

|              | Sortieren : Name 🗐 Aufsteigens 🖉 | SERVICEDESK | 1442 | DOKUMEN   | TATION |
|--------------|----------------------------------|-------------|------|-----------|--------|
| Folder       | 📜 Projekt                        | Projekt     | 0    | 09 Jul 15 | ×      |
| Verlinkungen | Plexiglas gelb groß.ai           | Prüfungen   | 0    | 09 Jul 15 | ×      |

|                      |                  | SERVICEDESK       | FAQ | DOKUN             |
|----------------------|------------------|-------------------|-----|-------------------|
| Download für Windows | Download für Mar | s App für Android | APD | für iPhone / iPad |
|                      | -                | Andrea Andrea     |     | iOS               |

## Sync + Share

For those always on the move, the LRZ offers "Sync + Share", which allows you to sync and share your data with others and to sync it with different devices. Every student has 50 GB storage available for free. Log in with your TUM ID and your personal password at **syncandshare.Irz.de** 

## Share data

On the web interface you can set up a new folder and upload data under "Folder" ("Folder+" icon). To share data and work together on projects you can add other people with the "Person+" icon. You can give them specific rights, e. g. write or read.

You also have the opportunity to give read-only access of folders or files to external persons. To do so, you choose the "chain-icon", generating a web link. This way external persons can download the files.

At "Verlinkungen" you can check all created links.

## Work on documents

You can work together online on office documents (Word, PowerPoint, Excel). By opening the document, an editor opens where you can work together at the same time on the document.

## Sync data

At "Clients runterladen" you have the opportunity to download sync-clients for different operating systems. These clients allow you to work offline, automatically synchronizing the changes made on different devices, the next time your device connects to the internet.

#### syncandshare.lrz.de

| https://tumidp.lrz.de/idp/profile/SAML2/Redirect/SSO(sessionid=20D51D4C79A0E5E68)                           | 3225858874255AF7execution=els16dang=en |
|----------------------------------------------------------------------------------------------------|----------------------------------------|
| peichen hier in der Lesezeichenleiste, um schnell auf sie zugreiten zu können. Lesezeichen jetzt importiere | 8                                      |
|                                                                                                    | delen                                  |
|                                                                                                    | mm                                     |
|                                                                                                    | 1411                                   |
| Gigamove - RWTH Aachen                                                                                      |                                        |
| Web Login Service                                                                                           |                                        |
|                                                                                                    |                                        |
| Usemame                                                                                                    |                                        |
| gu27cat                                                                                                    |                                        |
|                                                                                                    |                                        |
| Password                                                                                                    |                                        |
| 1000100                                                                                                    |                                        |
| keep me logged in <sup>(7)</sup>                                                                            |                                        |
| C about the balance balance of (2)                                                                          |                                        |
|                                                                                                    |                                        |
| LOGIN Foract vour password?                                                                                 |                                        |
|                                                                                                    |                                        |
|                                                                                                    |                                        |
| Log in using:                                                                                               |                                        |
| Year TUM username / TUM ID er                                                                               |                                        |
| Your @tum.de or @mytum.de e-mail address                                                                    |                                        |

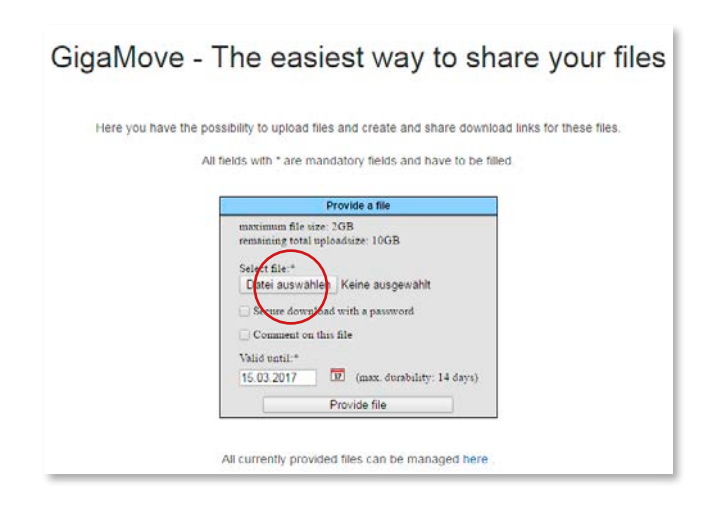

| Request file |                    | 0        | n this page | you can mar  | nage your st | ared files.   |       |       |   |
|--------------|--------------------|----------|-------------|--------------|--------------|---------------|-------|-------|---|
| Manage files |                    |          | 1           | Provided R   | equested     |               |       |       |   |
| Profile data | Ī                  | You have | currently   | provided the | following    | file for down | load. |       |   |
| Luin .       | Filename           | Comment  | Stre        | Link         | Cownloads    | Valid to ·    |       | 1 9   |   |
| sep          | IPAD eduroam_2.jpg |          | 106.8KB     | Download     | 0            | 15.03.2017    | 1     | ()~() | * |
|              | ().                |          | Total file  | ize: 105.8KB | / ree memo   | ry:10GB       |       |       | - |

## Sharing big files via GigaMove

The TUM offers a service for the transmission of large files via the Computing Center of the RWTH Aachen and in cooperation with the German research network DFN. It is called "GigaMove" and can be found at the following address:

#### gigamove.rz.rwth-aachen.de

## Login ...

First you have to select your University – in this case, the Technische Universität München (TUM) and then login with your TUM ID in the form **gu27cat** and your personal password (¬ page 3).

## Sharing data ...

Under the tab "Provide file" you can upload individual files of up to 2GB. Overall, you can use up to 10GB.

**Warning:** Gigamove is intended for short-term exchanges and not for longer storage of data. An uploaded file is available up to 14 days and is deleted at the end of this period!

Under the tab "Request file" you can send a link to your fellow students where they can upload a file of up to 2 GB onto your webspace

Under "Manage Files" you can see all your uploaded files and, for example, send download links for access to these files by E-mail, not only directly to your fellow students, but also to non-students.

| che     | Mer     | kliste     | Konto             | Weitere /     | Inge | ebote                   |              |             |      |
|---------|---------|------------|-------------------|---------------|------|-------------------------|--------------|-------------|------|
| tie Su  | ing 's  | iuchveri   | auf               |               |      |                         |              | Information | Hill |
| rachau  | swahl   | deutsch    | englisch          |               |      |                         |              |             |      |
| uchein  | gabe    |            |                   |               |      |                         |              |             |      |
| Freie S | che     |            |                   | 101           |      |                         |              |             |      |
| und     |         | Titelstich | wort              | 141           |      |                         |              |             |      |
| und     |         | Autor /H   | irso. (nur einer) |               |      |                         |              | Index       |      |
| und     | 4       | Schlagwa   | rt                |               |      |                         |              | Index       |      |
| und     |         |            |                   |               |      |                         |              |             |      |
| Suche   | in Onli | ne-Katak   | og der TU Mün     | chen          |      | Zurüde                  | etzen Suchen |             |      |
|         |         |            |                   |               |      |                         |              |             |      |
| suche   | eingre  | nzen       | Sucheinst         | ellungen      | 0    | atenbank-Auswahl        |              |             |      |
| oeni    | we Suc  | he O       | auch ähnliche     | Beariffe find | len  |                         |              |             |      |
| Abbala  |         |            |                   | -             |      | Suche in Teilbibliothek |              |             |      |
|         |         |            |                   |               |      |                         |              |             |      |

| ACHTUNG: PHISHING                                                             |
|-------------------------------------------------------------------------------|
| Ashbox file and dis becould a biful                                           |
| Achten Sie auf die Korrekte URL<br>https://login.eaccess.ub.tum.de/login.oder |
| https://eaccess.ub.tum.de/login im Browser!                                   |
| Hinweise zu Phishing 🖸                                                        |
| en der TUM den Zugnft auf lizenzierte Elektronische Ressourcen der            |
| I sind, können in eine unserer Teilbibliotheken kommen, um Zugang zu          |
| ht Ihnen auf allen Benutzer-PCs zur Verfügung. Die Nutzung von eAccess        |
|                                                                               |
|                                                                               |

## Finding literature and using e-media

With nearly two million printed and electronic media, the university library (UB) offers a comprehensive range of learning and information services for your course of studies.

www.ub.tum.de/en

## **OPAC** online catalog

You can search for all of the available UB media through the OPAC and OPACplus catalogs.

- ... You can use OPAC to search for all print and electronic media and borrow it or access it online.
- ... You can use OPACplus to search for newspaper articles, books or conference transcripts.

www.ub.tum.de/en/tum-opac

## Using e-media with eAccess

You're not on campus or don't use eduroam?

No problem. With eAccess, you can use e-books, e-journals and UB databases from anywhere.

Simply sign-on to eAccess with your TUM ID and your personal password (7 page 3):

https://login.eaccess.ub.tum.de/login

## Free Software for Students

The TUM offers you a variety of free software via campus agreements.

You can find an overview about the software offers at www.it.tum.de/en/software

## Citavi & EndNote

Typing is so last century! Citavi und EndNote are free and can help to get your list of literature in form.

## Origin

The data analysis software Origin.

## **MathWorks**

MathWorks products, such as Matlab can be downloaded.

## **MindManager**

MindManager helps to professionally map your planning and project processes.

## ANSYS

The simulation software ANSYS is available from Leibniz-Rechenzentrum (LRZ) free of charge.

## **Chem Draw**

ChemDraw is a software to draw chemical structures.

## ESRI/ArcGis

ArcGis is a geoinformation system which helps you to evaluate geographical data and illustrate it.

## **Microsoft Software**

Students have the opportunity to download different free Microsoft products from the DreamSpark program, e. g. Windows, Office 365 for students and the Power point add-on think-cell via the portal StudiSoft. You need to log in with your TUM ID and your personal password (7 page 3).

## **Apple Store Education**

Using the Apple Store Education you can buy hard- and software by apple for private use at favorable prices: **www.apple.com/education/** 

## Direct from the software manufacturer

Some software manufacturer's offer student specials. For more information please check their Websites.

Maxon Cinema4D reg.maxon-campus.net

Autodesk, various products https://autodesk.com/education/student-software

Graphisoft Archicad www.graphisoft.de/ausbildung/

Nemetschek Allplan https://campus.allplan.com/de.html

## **Computer Pools at TUM**

You need specific software or your computer is too slow? No problem! All departments offer on-site Computer Rooms for students. A general overview of the Computer-Pools is available here:

#### www.it.tum.de/en/cip-pools

#### **Department of Architecture**

The computer room -1719 is open 24/7.

### Dep. of Civil, Geo and Environmental Engineering

**Computer rooms 3209, 3238** and **N0199a** are open: Mon. – Fri. 06:00 am – 12 midnight Sat. – Sun. 10:00 am – 10:00 pm Authentification via your LEGIC-/ Student Card enables access.

#### **Department of Chemistry**

**Computer room CH 21 019** is located right next to the main entrance of the chemistry building. Please ask for the opening hours on-site.

## Dep. of Electrical and Computer Engineering

**Computer rooms 0921** (EIKON Tower), **-1947** and **-1993** are open daily 06:45 am – 12 midnight

#### **Department of Informatics**

Computer rooms 00.05.011 and 00.07.023 are open Mon. – Fri. 08:00 am – 10:00 pm

### **Department of Mechanical Engineering**

**Computer rooms U450, 0450, U550, 0550** and **0050** are available for use outside lecture times. Please check the opening hours on-site.

#### **Department of Mathematics**

**Computer rooms 00.05.011** and **00.07.023** are open Mon. – Fri. 08:00 am – 10:00 pm

#### **Department of Physics**

**Computer rooms 1151, 1161** and the **Mini-Pool (2259)** open Mon. – Fri. 08:00 am – 10:00 pm

#### **Department of Sport and Health Sciences**

 Computer rooms L102 and L106/L110 are open

 Mon. – Fri.
 06:00 am – 09:00 pm

 Sat.
 08:00 am – 08:00 pm

### **TUM School of Education**

The **computer room** is on the **1st floor** of **Marsstr. 20.** Please check the opening hours on-site.

## **TUM School of Governance**

Please ask on-site.

### **TUM School of Medicine**

The medicine computer rooms can be found in the<br/>"Lern- und Trainingszentrum" (LUTZ) and are open<br/>Mon. – Thu. 09:00 am – 07:00 pmFri.09:00 am – 04:00 pm

#### **TUM School of Management**

The **computer rooms 0510** and **Z510** are accessible 24/7 and require a PIN-code. You can get the PIN-code from your student council.

#### TUM School of Life Sciences Weihenstephan

You can find an overview on the **IT Rooms** and IT services in Weihenstephan on the **following pages.** 

## Positions of IT-rooms on

## Campus Weihenstephan

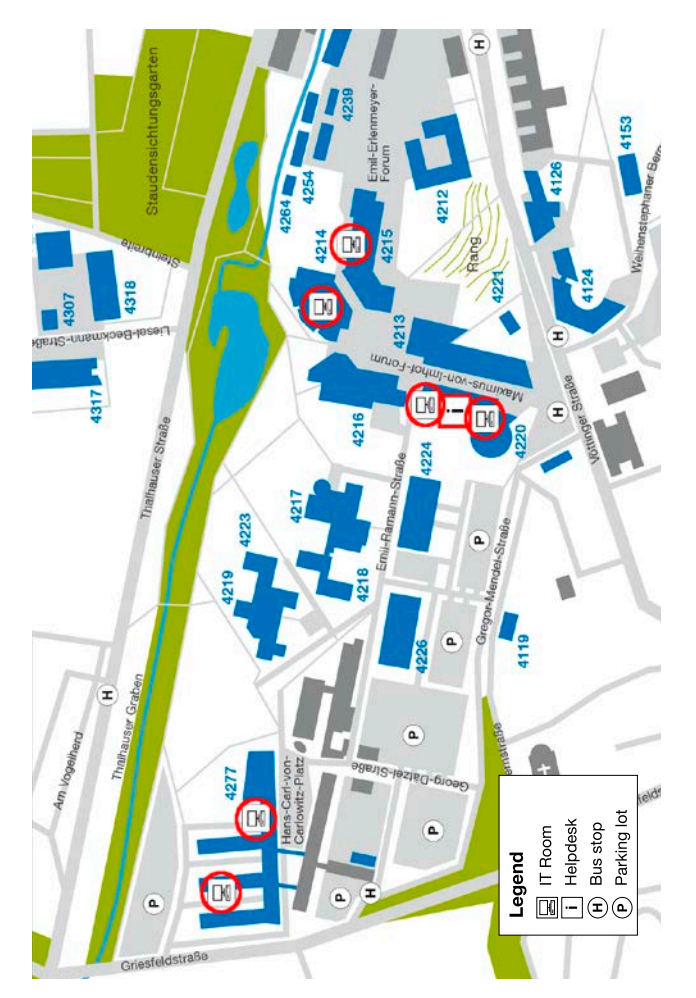

| 4 | 2 | 14 |  |
|---|---|----|--|
|   |   |    |  |

#### 4220

| HU24A |                | EGL12              |
|-------|----------------|--------------------|
| HU34A |                | DGL01              |
|       |                | DGL11              |
| 4215  |                | DGL05 ITW Helpdesk |
| PU26  |                | 4277               |
| PU26A | GIS Labor      | 1.2.EG19 PC Labor  |
| PU26B | PU Druckerraum | 2.1.EG06 <b>S6</b> |
|       |                |                    |

## **IT-Weihenstephan (ITW)**

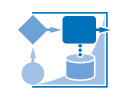

The ITW offers a variety of IT-services for students on Campus Weihenstephan.

www.itw.wzw.tum.de helpdesk@wzw.tum.de

## **Contact and Opening Hours**

Maximus-von-Imhof-Forum 3, Room DGL 05 Telefon (0 81 61) 71-3245 Fax (0 81 61) 71-3762 **Opening Hours** Mo – Thu 10.30 am – 3.00 pm Fri 10.30 am – 1:00 pm

## IT-rooms

There are 10 IT-rooms for students and employees on Campus Weihenstephan. Six of them are open 24h/7d. Please note and follow the "Acceptable Use Policies" and the "Campus Code of Conduct" of the TUM. Those guidelines are on display in every IT-room and on our website at "IT-Räume/Überblick".

## Printing

To print in the IT-rooms your print quota needs sufficient balance. You can charge your print quota with tokens for sale at the ITW-Helpdesk. If there should be any problems, do not hesitate to contact the ITW-Helpdesk. For further information check our website at "IT-Räume/Drucken".

## 24h access

To use the IT-rooms 24/7 you need to renew our request for 24h access every semester. Please use the form you find at **www.wzw.tum.de/24hzugang** 

## Laptop rental

There are several laptops available for rent. You will find further information and the request form at "Für Studenten/Laptop ausleihen" on our website.

## WZW-Fundbüro (lost Property)

Alte Akademie 1, phone (0 81 61) 71-3220 You can drop off lost property at the Helpdesk. We will transfer it to the "Fundbüro" where you can ask for lost property.

## Imprint

#### Technische Universität München

Arcisstrasse 21, 80333 München, www.tum.de/en

## Chair of Architectural Informatics Prof. Dr.-Ing. Frank Petzold

www.ai.ar.tum.de/en

#### ar:toolbox (design, prepress) Dipl.-Ing. Klaus Puchta www.artoolbox.ar.tum.de

## IT-Servicecenter of TUM (editorial)

Dipl.-Phys. Albert Lauchner Dipl.-Ing. Annekatrin Witte www.it.tum.de/en

September 2018

### We are grateful for the valuable support of:

The faculties involved, IT Service Group Garching (RBG) Dipl.-Ing. Tobias Döring, Benjamin Mühlhaus, Peter Prey Dipl.-Ing. Sebastian Haß, Dipl.-Ing. Simon Endres, Sorush Ramezanpour, Wyly Brown MArch., Architect, Daniel Hawpe, Sarah Jenney M.A., Architect

## Graphics:

iPhone – http://pixelb.in HTC – Ondrej Lechan via pixelpixelpixel.com Windows Phone – villardlee via pan.baidu.com iPad – http://www.teehanlax.com Nexus 7 – http://www.elegantthemes.com

## Logos/IT Guy:

Eye designed by P.J. Onori, Cup designed by Dmitry Baranovskiy, modified by the authors, Cloud Storage designed by Dan Hetteix, all The Noun Project; Wireless from The Noun Project. https://thenounproject.com